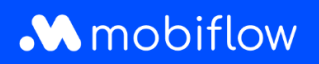

## Hoe activeer ik een split billing contract

1. Log in op je bedrijfsaccount op <u>https://my.mobiflow.be/sp/customer</u> met je e-mailadres en wachtwoord. Klik in de linker kolom op *Laadpunten > Split Billing* en vervolgens op 'Nieuwe uitnodiging'.

| Administratie | ~ | Overzicht Terugbetali          | ingspolicy's                                      |                                   |                                            |                                    |                                |               |
|---------------|---|--------------------------------|---------------------------------------------------|-----------------------------------|--------------------------------------------|------------------------------------|--------------------------------|---------------|
| Financién     | ~ | Beheer je split billing-contra | cten voor medewerkers. Een split billing-contract | t laat toe om de thuislaadsessies | van een medewerker te vergoeden. Registree | r het laadstation om elektriciteit | s- en abonnementskosten t      | te vergoeden. |
| unten         | ^ | Nieuwe                         | ultnodiging                                       |                                   |                                            |                                    |                                |               |
| Status        |   | Q. Zoeken op naam of           | temal                                             |                                   |                                            |                                    |                                | ₩ Fiter O     |
| viizen        |   | Werknemer                      | Terugbetalingspolicy                              | Toestelcontracten                 | Laadpas                                    | Split billing code                 | Status                         |               |
| White list    |   |                                | CREG Vlaanderen (€ 0.3256 / kWh)                  | Professional Charging             | 00016696 [BE-MBF-1811051685-9              | W76C6K55VNNHF6RD                   | O Afgesloten                   |               |
| Activiteit    |   |                                | CREG Vlaanderen (€ 0.3256 / kWh)                  | Internal2Charge                   | 00019720 [BE-M8F-2010120068-2              | KMML9LHD56CKVC27                   | O Actief                       |               |
| lapporten     |   |                                | CREG Vlaanderen (€ 0.3256 / kWh)                  | Internal2Charge                   | 00019720 [BE-MBF-2010120068-2              | JJN5HXPQ8JR8MRX2                   | • Afgesloten                   |               |
| Solit billing |   |                                | CREG Vlaanderen (€ 0.3256 / kWh)                  | Internal2Charge                   | 00041217 [BE-M8F-2206290976-7              | LPCTJCPL7SWBV4RC                   | O Actief                       |               |
|               |   |                                | CREG Vlaanderen (€ 0.3256 / kWh)                  | Professional Charging             | 00019720 [BE-MBF-2010120068-2              | 38W66PWV5NH3Z2KQ                   | O Afgesloten                   |               |
| teit          | ~ |                                | Optimile 0.93 (€ 0.93 / kWh)                      | Internal2Charge                   | 00020542 [BE-MBF-2104150066-6              | VJ8H3XR5ZZSKL584                   | <ul> <li>Afgesloten</li> </ul> |               |
|               |   |                                | CREG Vlaanderen (€ 0.3256 / kWh)                  | Internal2Charge                   | 00021786 [BE-M8F210526149674]              | 737X73MR3G6G96JV                   | <ul> <li>Actief</li> </ul>     |               |
|               |   |                                | Optimile 0.30 (€ 0.3 / kWh)                       | Internal2Charge                   | 00011252                                   | 66DXVX3J6DTWRBB4                   | Afgesloten                     |               |

2. Vul alle details in van de werknemer, selecteer het laadpasnummer en klik op 'Doorgaan'. Opgelet, gebruik altijd het PERSOONLIJKE e-mailadres van de werknemer (privéaccount).

| Administratie | ~ | Overzicht Terugbetalingspolicy's                 |                                       |                  |                     |
|---------------|---|--------------------------------------------------|---------------------------------------|------------------|---------------------|
| Financién     | ~ | Voeg een nieuw split billing contract toe        |                                       |                  |                     |
|               |   | Step 1: Werknemer                                | Stap 2: Contract                      | Stip 3: Betaling | Stap 4 Samenvatting |
| unten         | ^ |                                                  |                                       |                  |                     |
| Status        |   | Gegevens van de m                                | edewerker                             |                  |                     |
| Locaties      |   | Vul de nodige gegevens in om een split biling ao | ount voor de medewerker aan te maken. |                  |                     |
| Prijzen       |   | Persoonlijk e mailadres*                         |                                       |                  |                     |
| White list    |   | Naam medewerker*                                 |                                       |                  |                     |
| Activiteit    |   | Interne code                                     |                                       |                  |                     |
| Rapporten     |   | Leadpas"                                         | 00016696 [DE-MBF-1811051685-90]       |                  |                     |
|               |   | Annularen                                        |                                       |                  |                     |
| Split billing |   |                                                  | J                                     |                  |                     |
| liteit        | ~ | -                                                |                                       |                  |                     |

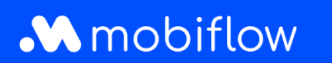

3. Kies het contract 'Professional Charging' van € 7,00/maand/laadpunt en accepteer de algemene voorwaarden. Klik op 'Doorgaan'.

| ies een contract                                                                                                    |  |  |
|----------------------------------------------------------------------------------------------------|--|--|
| € 7,00 per maand<br>per laadpunt                                                                                                    |  |  |
| Professional Charging                                                                                                    |  |  |
| Bediening op afstand Rapporten en statistieken Split billing.                                                                                                    |  |  |
| Dit contract laat u toe volgende functionaliteiten uit te<br>voeren:                                                                                                    |  |  |
| Cloud-based toegang tot centraal platform                                                                                                    |  |  |
| Overzicht van alle laadsessies en rapportering (Export<br>via Excel of CSV)                                                                                                    |  |  |
| <ul> <li>Token controle/laadpasbeheer (Beheer van uw<br/>persoonlijke RFID laadkaarten die exclusief gratis<br/>kunnen laden bij jouw geselecteerde laadpunten cfr.<br/>White List)</li> </ul> |  |  |
| <ul> <li>Split billing: Facturatie van privé laden aan de<br/>werkgever en automatische terugbetaling aan de<br/>werknemer</li> </ul>                                                          |  |  |
| <ul> <li>A la carte instellen van het split billing<br/>vergoedingstarief</li> </ul>                                                                                                    |  |  |
| Firmware upgrades: Automatisch nieuwe updates van<br>de software voor uw laadstation                                                                                                    |  |  |
| ik is akkoord met de algemene voorwaarden                                                                                                    |  |  |
| -                                                                                                    |  |  |

4. Selecteer een terugbetalingspolicy (bedrag €/kWh dat aan de werknemer vergoed wordt voor de thuislaadsessies van zijn/haar bedrijfswagen). Klik vervolgens op 'Doorgaan'.

| plit billing                                                                                                    |                  |                  |                      |
|----------------------------------------------------------------------------------------------------|------------------|------------------|----------------------|
| verzicht Terugbetallogspolicy's                                                                                                    |                  |                  |                      |
| g een nieuw split billing contract toe                                                                                                    |                  |                  |                      |
| Stap 1: Werknemer                                                                                                    | Stap 2: Contract | Stap 3: Betaling | Stap 4: Samenvatting |
| Betalingsdetails                                                                                                    |                  |                  |                      |
| Betalingsdetails                                                                                                    |                  |                  |                      |
| Setalingsdetails                                                                                                    |                  | v                |                      |
| Setalingsdetails vugbetalingspolicy* Sefect Optimile 0.30 (K 0.3 / KWh)                                                                                                    |                  | · ·              |                      |
| Setalingsolicy*           solect           Optimile 0.30 (€ 0.3 / kWh)           optimile 0.35 (€ 0.35 / kWh)                                                                                                    |                  | v                | Dorgan               |
| Setalingsolicy"<br>select<br>Dptimile 0.30 (€ 0.3 / kWh)<br>Dptimile 0.35 (€ 0.35 / kWh)<br>TISKOBETALINESPACIETYS PLATTORM                                                                                                    |                  | v                | Dorgan               |
| Setalingsolicy"<br>substalingsolicy"<br>Sifect<br>Dptimile 0.30 (€ 0.3 / kWh)<br>Dptimile 0.35 (€ 0.35 / kWh)<br>TISKOBECKLINGSPOLICY'S PLATIONA<br>CREG Vilanderen (€ 0.3256 / kWh)                                                                                                    |                  | ♥<br> ▲          | Dorgan               |
| Settalingsolicy*           Select           Optimile 0.30 (K 0.3 / kWh)           Optimile 0.35 (K 0.35 / kWh)           TERRECTAINERSOLICYS PARTIENT           CRED Vlandem (K 0.3256 / kWh)           CRED Selgia/Belgique (K 0.3657 / kWh)                                                                                |                  | •                | Dorgan               |
| Betalingsolicy*           select           Optimile 0.30 (K 0.3 / KWh)           Optimile 0.35 (K 0.35 / KWh)           TitledartAuserautr's PLATIonial           CREG Valandeer (K 0.355 / KWh)           CREG Belgique (K 0.3657 / KWh)           CREG Belgique (K 0.3657 / KWh)           CREG Walandeer (K 0.3854 / KWh) |                  | · ·              | Dorgan               |

Mobiflow Sassevaartstraat 46/204 9000 Gent +32 (0)9 296 45 45 info@mobiflow.be www.mobiflow.be BE0648.837.849 BE 23 0017 8027 9291 BIC: GEBABEBB

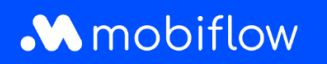

5. Controleer alle gegevens en klik vervolgens op 'Bevestigen'. De werknemer zal een e-mail ontvangen met een uitnodiging om zijn Split Billing code te accepteren en het contract te activeren.

| articht Taconhatalinner           | olici/s                                                 |                                     |                                                       |                                       |              |            |
|-----------------------------------|---------------------------------------------------------|-------------------------------------|-------------------------------------------------------|---------------------------------------|--------------|------------|
| 1200k Herugoetaningsp             | Note y a                                                |                                     |                                                       |                                       |              |            |
| r je split billing-contracten     | voor medewerkers. Een split billing-contract laat toe o | m de thuislaadsessies van een medew | erker te vergoeden. Registreer het laadstation om ele | ektriciteits- en abonnementskosten te | vergoeden.   |            |
|                                   |                                                         |                                     |                                                       |                                       |              |            |
| Nieuwe                            | ultnodiging                                             |                                     |                                                       |                                       |              |            |
|                                   |                                                         |                                     |                                                       |                                       |              |            |
| Giovanni De Tanda                 |                                                         |                                     |                                                       |                                       |              | ≂ Fitter 🗿 |
| erknemer                          | Terugbetalingspolicy                                    | Toestelcontracten                   | Laadpas                                               | Split billing code                    | Status       |            |
|                                   | CORE Viewedates (CO 2005, Children                      | Professional Charging               | 00016696 [BE-MBF-1811051685-90]                       | W76C6K55VNNHF6RD                      | O Afgesloten | ß          |
| ovanni De Tandt                   | CREG Viaanderen (E 0.3236 / KWII)                       |                                     |                                                       |                                       |              |            |
| wanni De Tandt<br>Int 1 van de 1  | CREG Visanueren (K.G.5250 / KWR)                        |                                     |                                                       |                                       |              |            |
| ovanni De Tandt<br>ont 1 van de 1 | CKED Antimitation (K. 0.3520 ) YAARD                    |                                     |                                                       |                                       |              |            |

+32 (0)9 296 45 45 info@mobiflow.be www.mobiflow.be BE0648.837.849 BE 23 0017 8027 9291 BIC: GEBABEBB